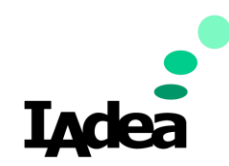

#### SignApps Cloud Training Guide

10/22/2020

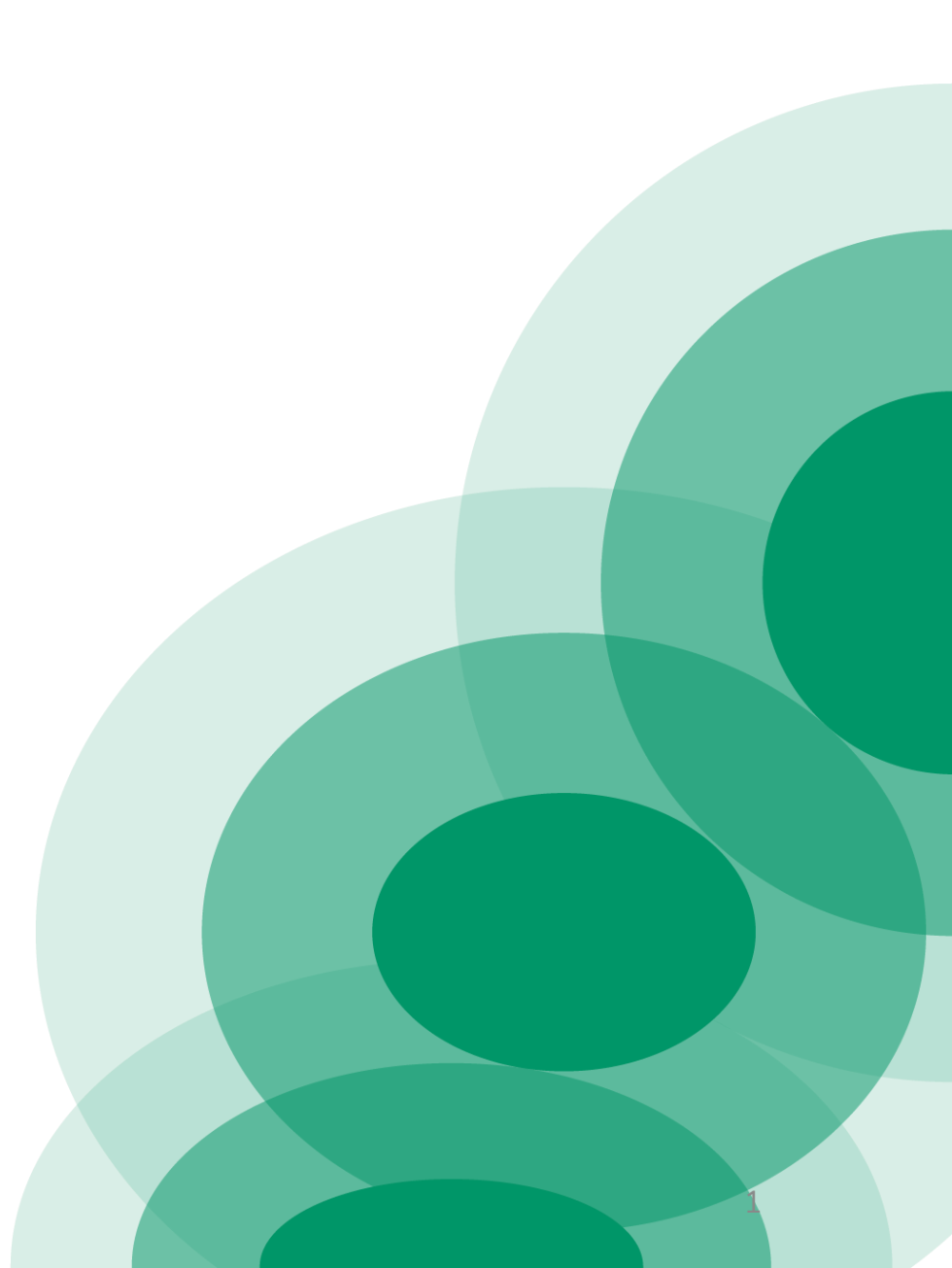

## **Table of Content**

- Introduction
- Installation
- Registration
- Pairing Player
- Manage License
- License Management
- Exporting Content to Cloud
- FAQ

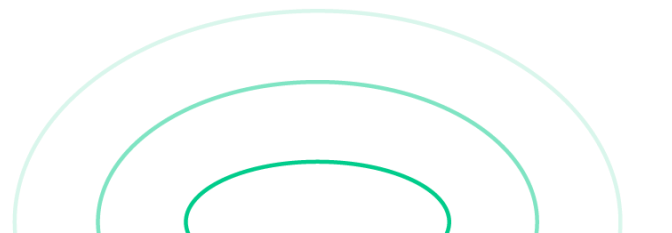

#### Introduction

- Update players' content from anywhere
- Cloud playlist will be synced across different PC
- Affordable solution to get content update remotely

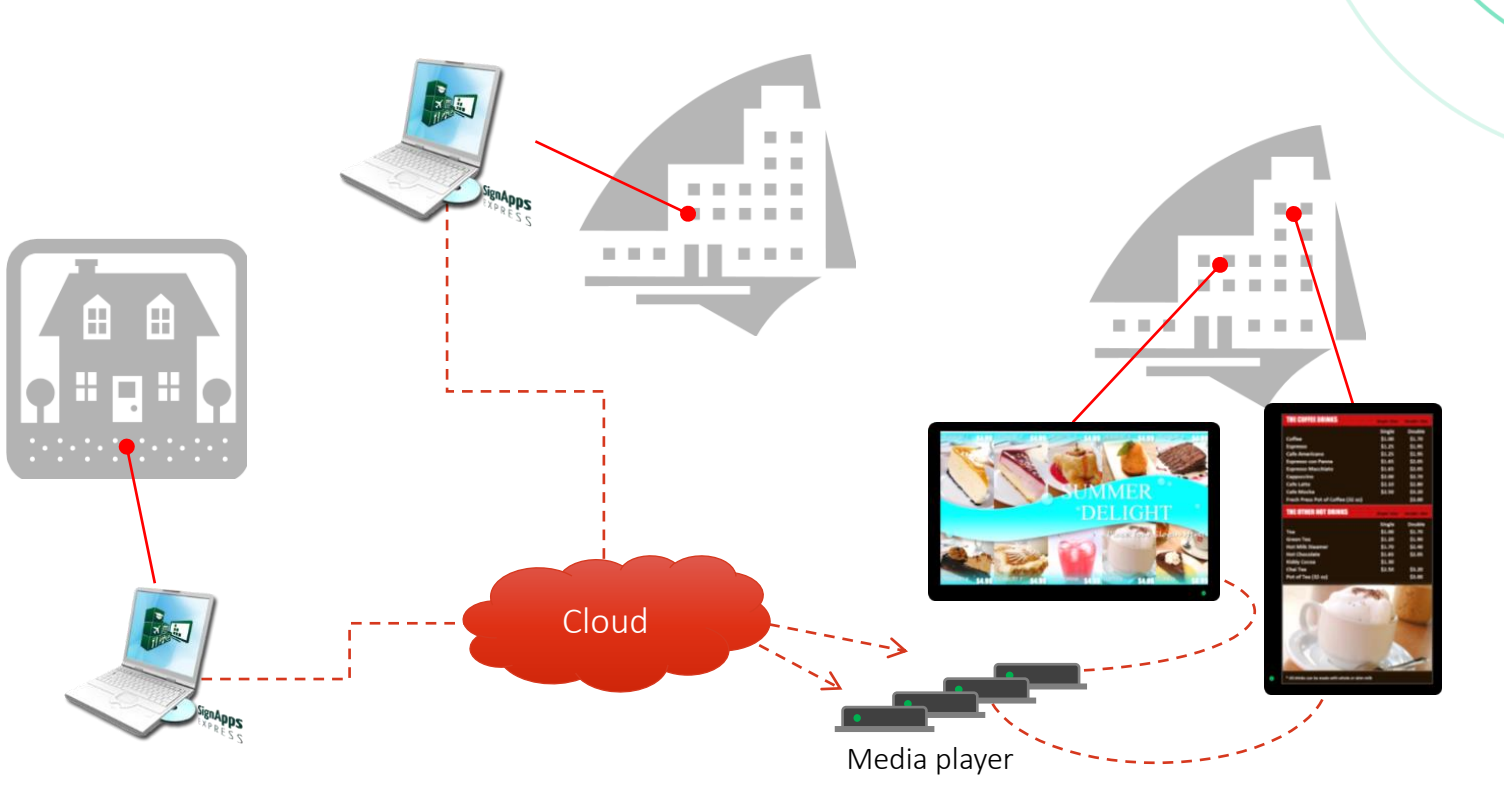

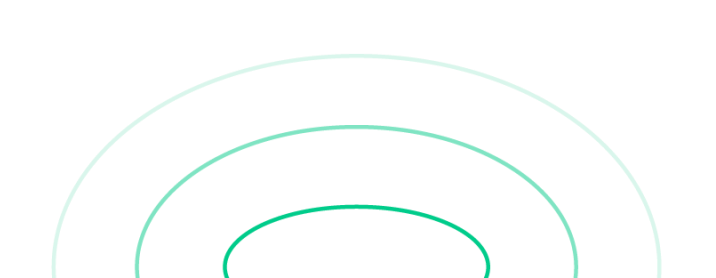

#### Installation

- Release 3.2.2.170
- Download link:

https://support.iadea.com/hc/en-us/articles/900000827623-SignApps-Express-3-2-2

- Firmware versions that support SignApps CloudUpdate
  - MBR-1100: v1.2.87.531 or later
  - XDS-1072/1078: v1.2.86.532 or later
  - XMP-6250/6400: v1.2.84.533 or later
  - XMP-7300: v1.0.10.341 or later

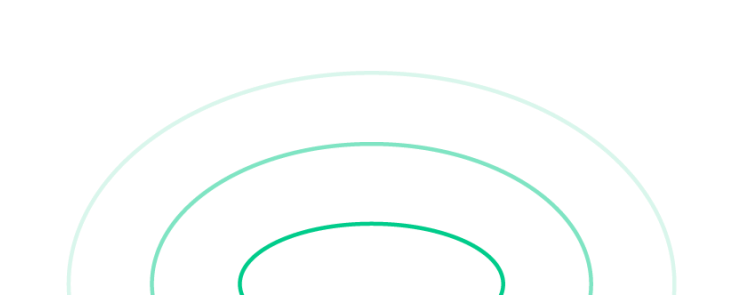

#### Workflow

- 1. Install SignApps Express.
- 2. Create IAdeaCare account.
- 3. Contact IAdea support team to activate your IAdeaCare account for Cloud use.
- 4. Log into SignApps Express cloud with your IAdeaCare account.
- 5. Create your Cloud folder and configuration settings.
- 6. Enable Remote Monitoring for your players and pair with your IAdeaCare account.
- 7. Create your content and Export via the Cloud!

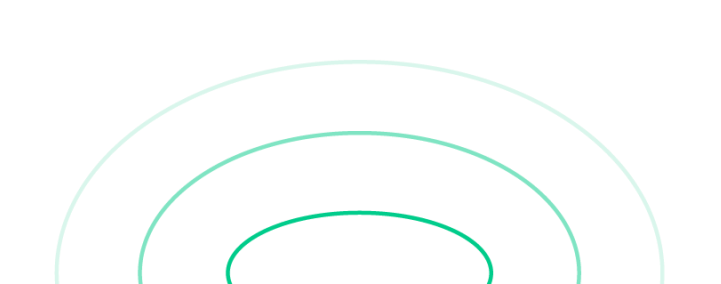

#### **Registration Setup**

- 1. Register for an IAdeaCare account on https://care.IAdea.com.
- Type in your account email and password to log in. If you don't have an account, click on "Sign up" to create one.

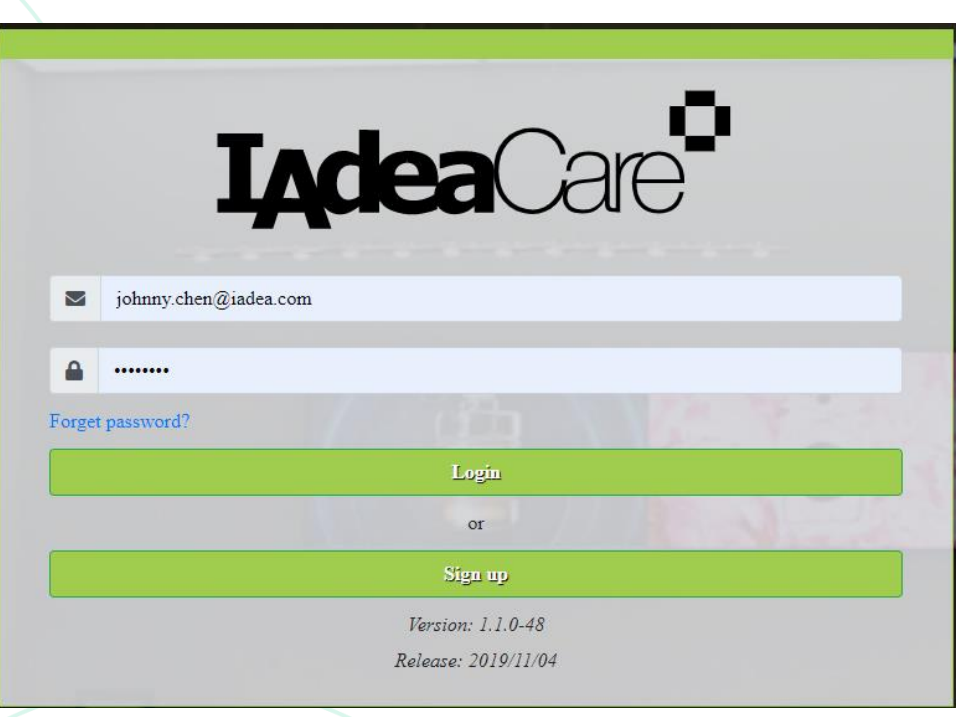

Confirm that IAdeaCare is on the latest Version and Release.
v1.1.0-48 | Release: 2019/11/04

## Activating Cloud Account

- For First Time Users of SignApps Cloud, you will need to contact <u>support@iadea.com</u> to activate your IAdeaCare account for Cloud usage.
- If you do not activate the account, you will receive a login error in SignApps Express.

| Configure Clo          | oud Update                          |
|------------------------|-------------------------------------|
| Enter IAdea<br>Account | Care account to enable cloud update |
| Password               |                                     |
| Login fail             | ed                                  |
|                        | Login Cancel                        |

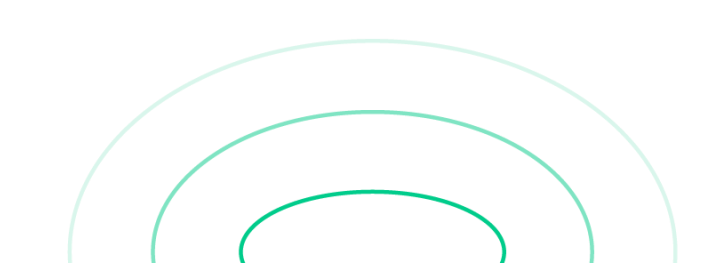

#### **Registration Initial Login**

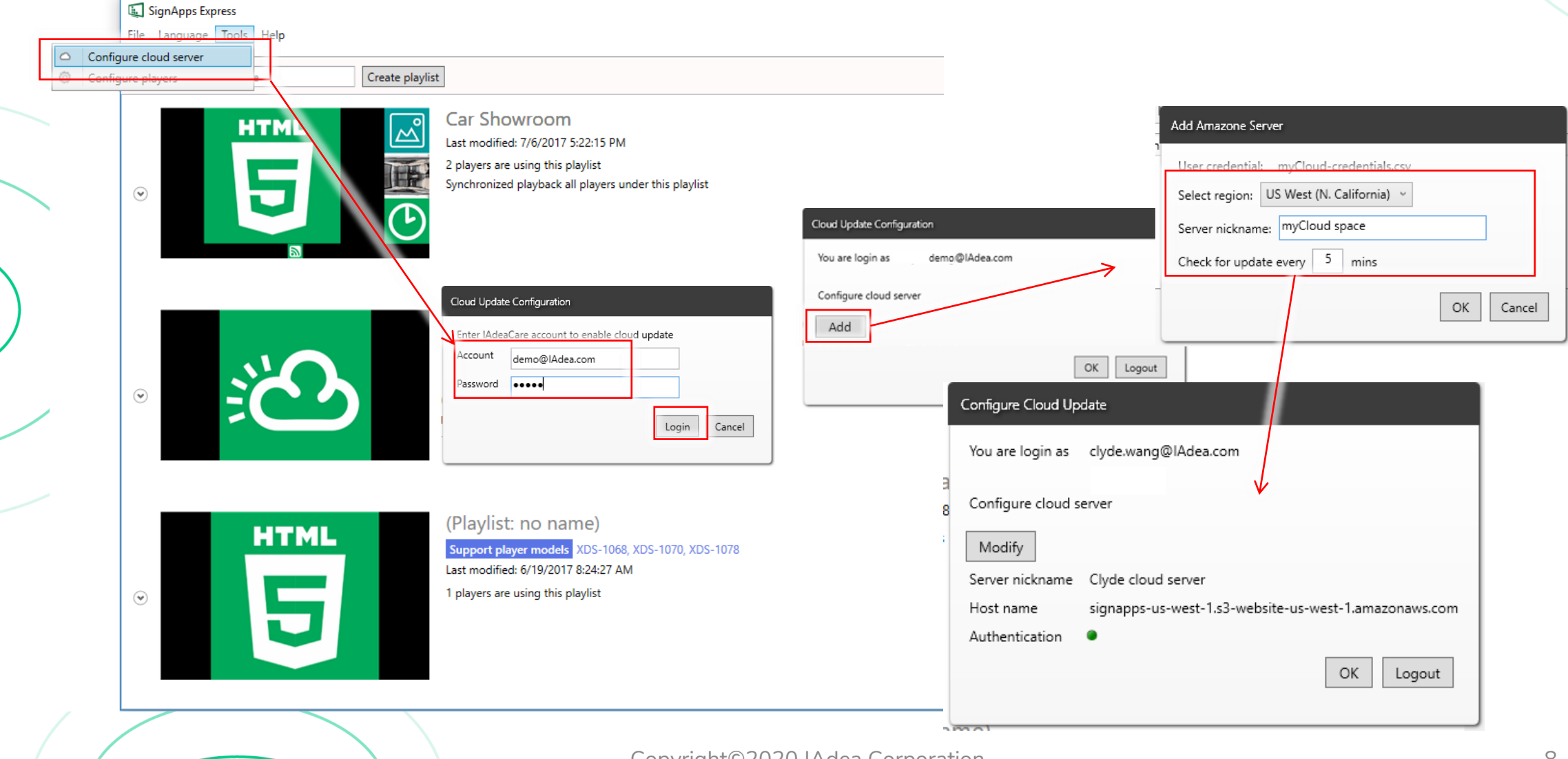

# Pairing Players (Obtain Code)

Once you pair your player with IAdeaCare, the player will automatically populate in SignApps Express when logged in.

- From the "Basic Setting" menu, click on "Advanced Setting" -> "System" -> "Remote Monitoring".
- 2. Toggle to enable "Remote Monitoring".
- 3. The Pairing Code will populate. This code will be used to pair the player to your account.

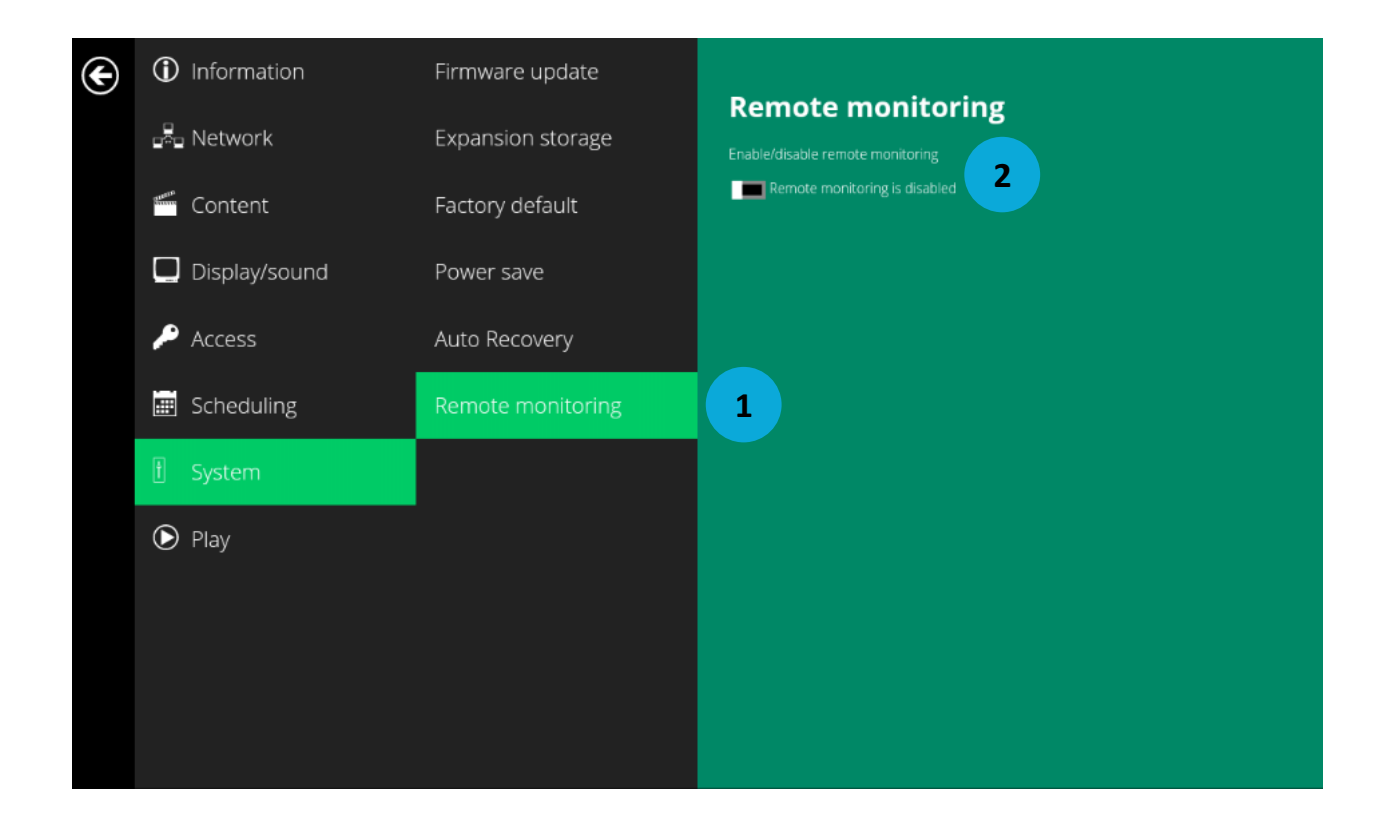

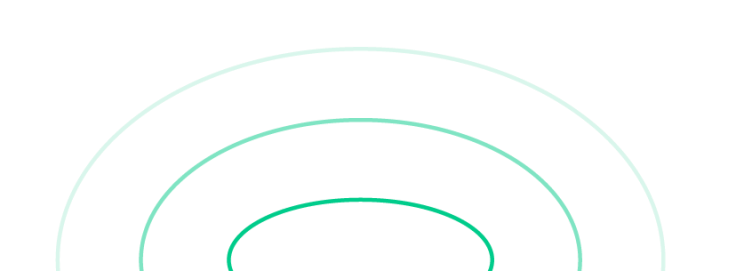

## Pairing Players (Add players to the account)

- 1. Click on the "Add/remove player" button.
- 2. Name your player(s) and enter the Pairing Code for each player.
- 3. Click "Pair".
- 4. You can pair multiple players at once.
- 5. Click "Player overview" to return to home page.

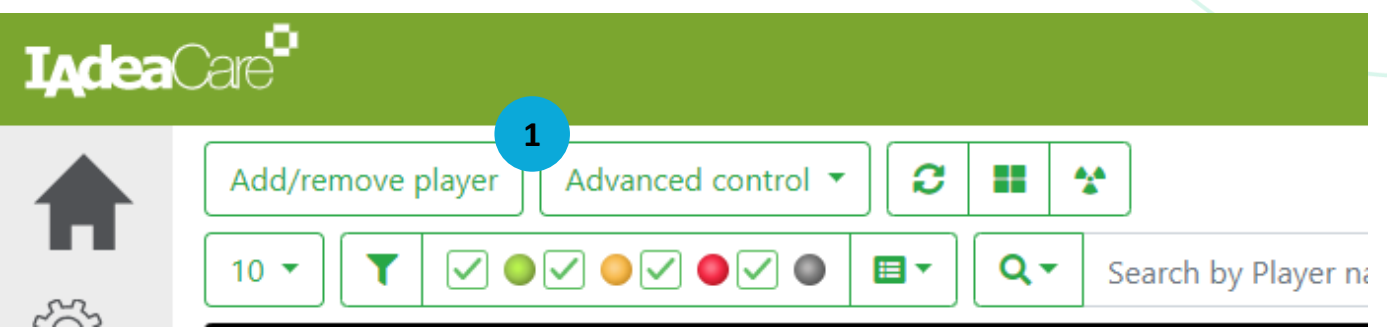

| <b>I<sub>A</sub>dea</b> ( | Care® |                                          |              |          |             |
|---------------------------|-------|------------------------------------------|--------------|----------|-------------|
|                           | Playe | ar overview 5<br>Q Search by Player name |              |          |             |
| τΩ <sup>τ</sup> Ω         | #     | Player name                              | Pairing code | Status   | Action      |
|                           | 1     | IAdeaDoor-A                              |              | Paired   | UnPair      |
|                           | 2     | IAdeaDoor-B                              |              | Paired   | UnPair      |
|                           | 3     |                                          |              | Not pair | Pair 3      |
|                           | 4     |                                          |              | Not pair | Pair Delete |
|                           | 5     |                                          |              | Not pair | Pair Delete |
|                           | 6     | 4                                        |              | Not pair | Pair Delete |
|                           | + Ado | d new device                             |              |          |             |

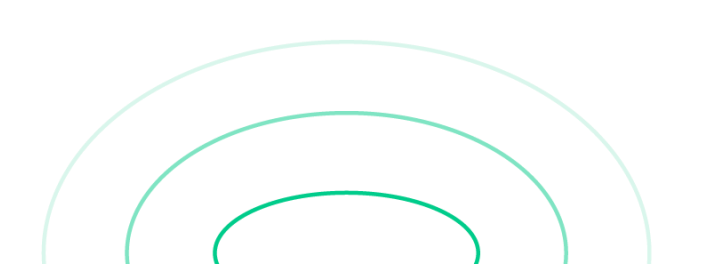

#### Manage License

• Access your license management from SignApps Express software.

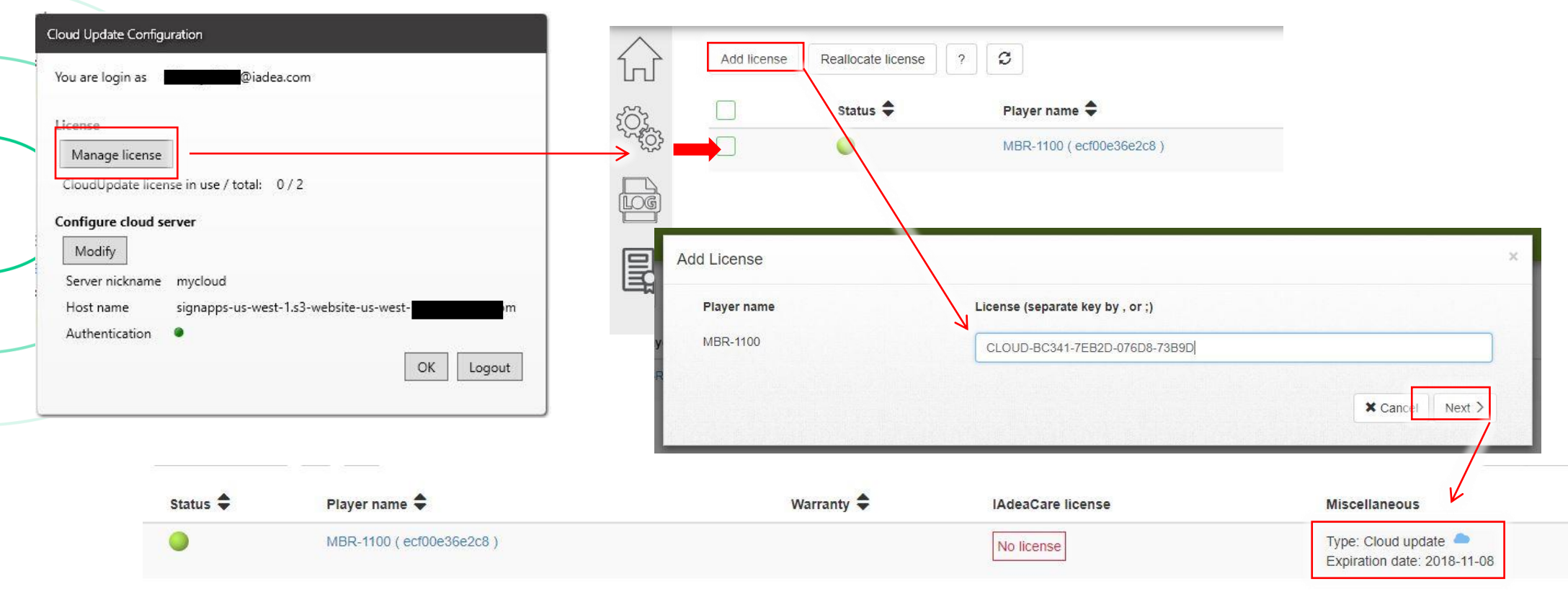

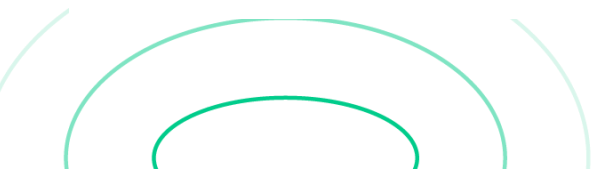

## License Management

 Check the status of your license(s) to all your paired players in the license management page

Contact our sales team at sales@iadea.com to purchase licenses for your players!

| I <sub>A</sub> dea | Care®                        |                          |                                               | johnny.chen@iadea.com - admin   Logout                                                                                                    |
|--------------------|------------------------------|--------------------------|-----------------------------------------------|----------------------------------------------------------------------------------------------------|
|                    | + Add license                | Illocate license         |                                               | Q   Search by player name       10                                                                                                    |
|                    | 🗌 Player name 🖨              | Warranty 🖨               | IAdeaCare license                             | Miscellaneous                                                                                                    |
|                    | IAdeaDoor-A ( 2cc548024861 ) | 2019-09-23T00:00:00.000Z | Type: standard<br>Expiration date: 2019-11-14 | Miscellaneous                                                                                                    |
|                    | IAdeaDoor-B ( 2cc548012f98 ) | 2018-09-14T00:00:00.000Z | Type: standard<br>Expiration date: 2019-11-14 | Type: Cloud update Control Control Con |

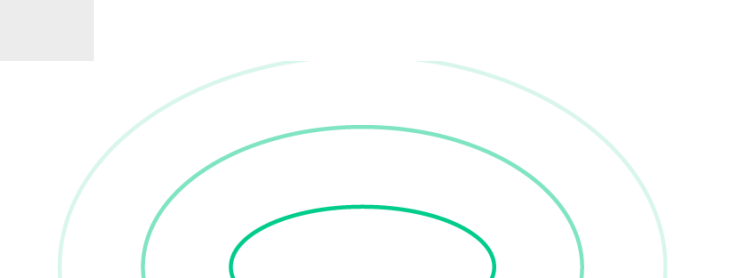

#### License Management (Add license)

- 1. Select the intended player(s).
- 2. Click "Add license".
- 3. Enter license key(s) to the player(s) you had selected.

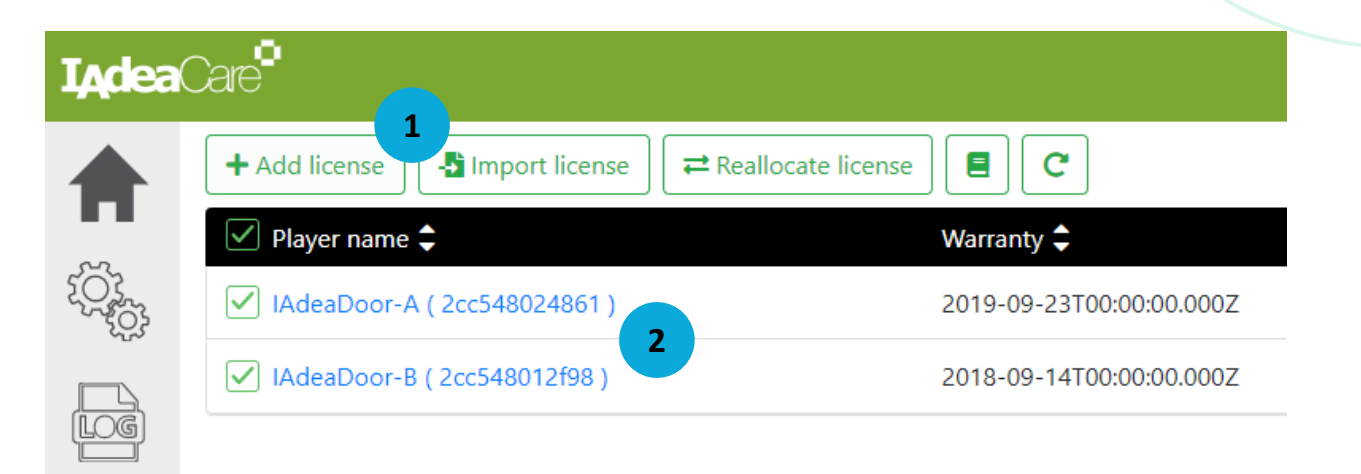

| Player name | License code (separate by ,) |  |
|-------------|------------------------------|--|
| AdeaDoor-A  | 3                            |  |
| AdeaDoor-B  |                              |  |

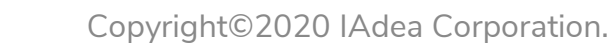

#### License Management (Reallocate license)

- 1. Click "Reallocate license" to reassign licenses between your players.
- 2. Select the target player.
- 3. Select the Currently Assigned to.
- 4. Select the license you want to reassign in the license table and Click Up Arrow to apply onto the target player.
- 5. Click "Next" to apply the change.

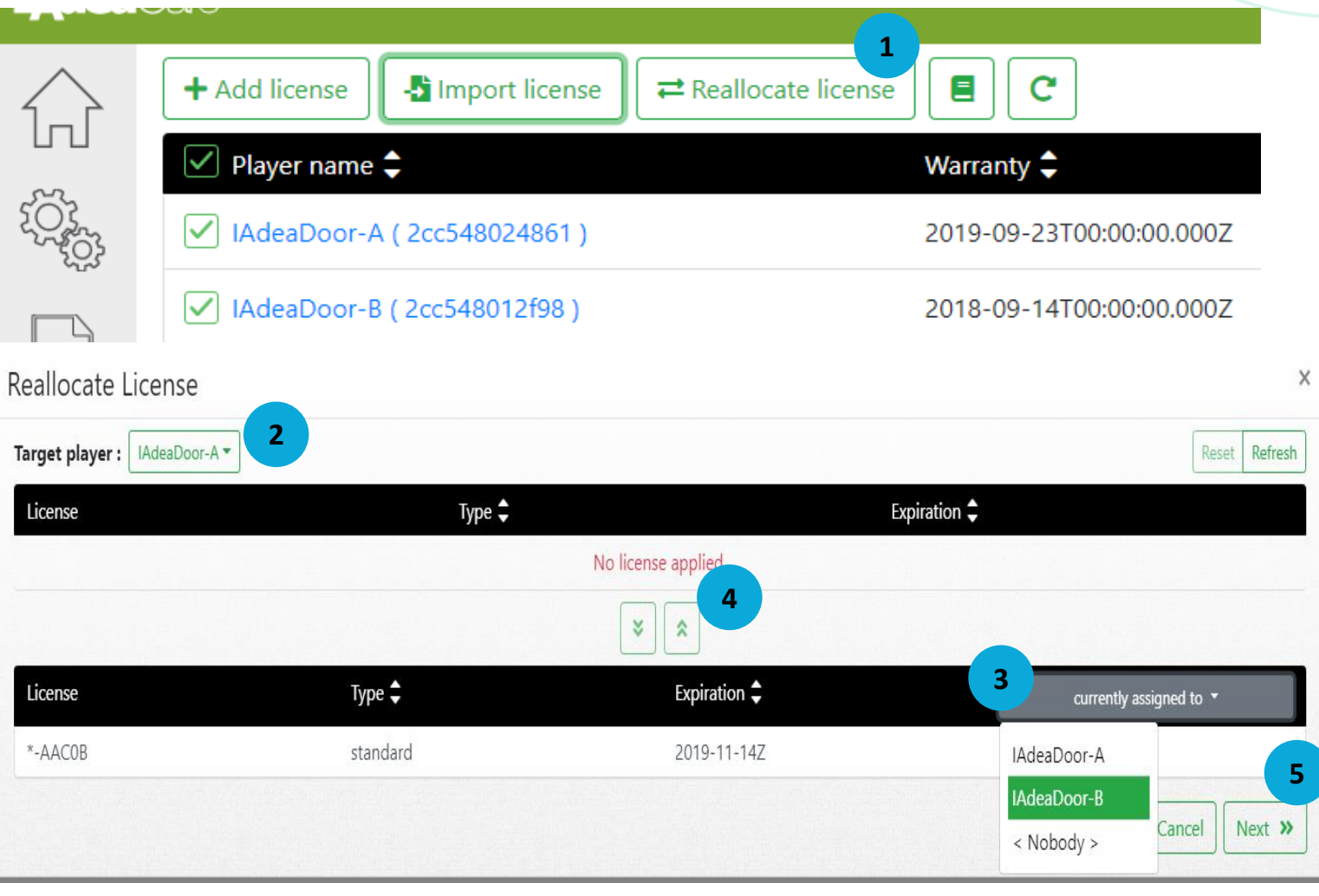

#### **Export Playlist to Cloud**

• Once content is loaded to playlist, click on Save and Export to Cloud.

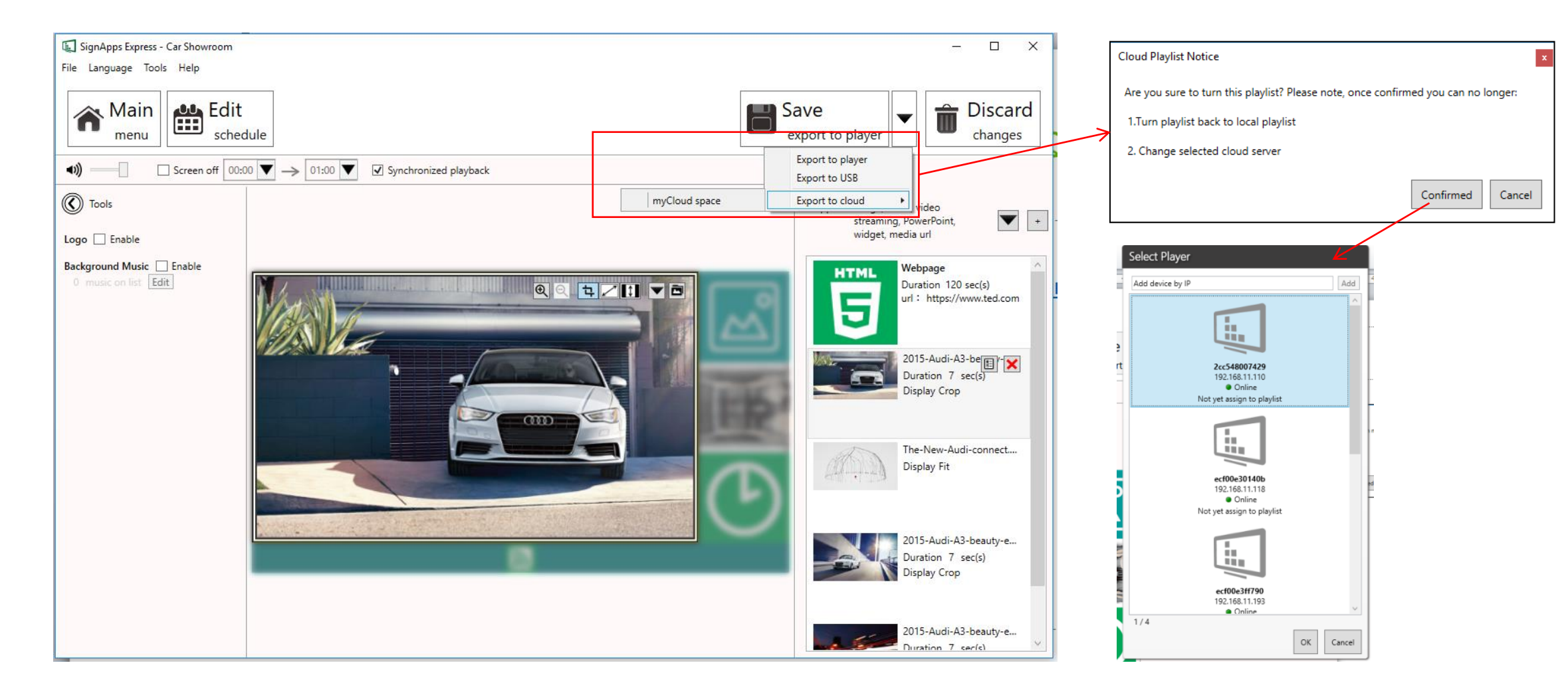

#### Introduce Cloud Playlist

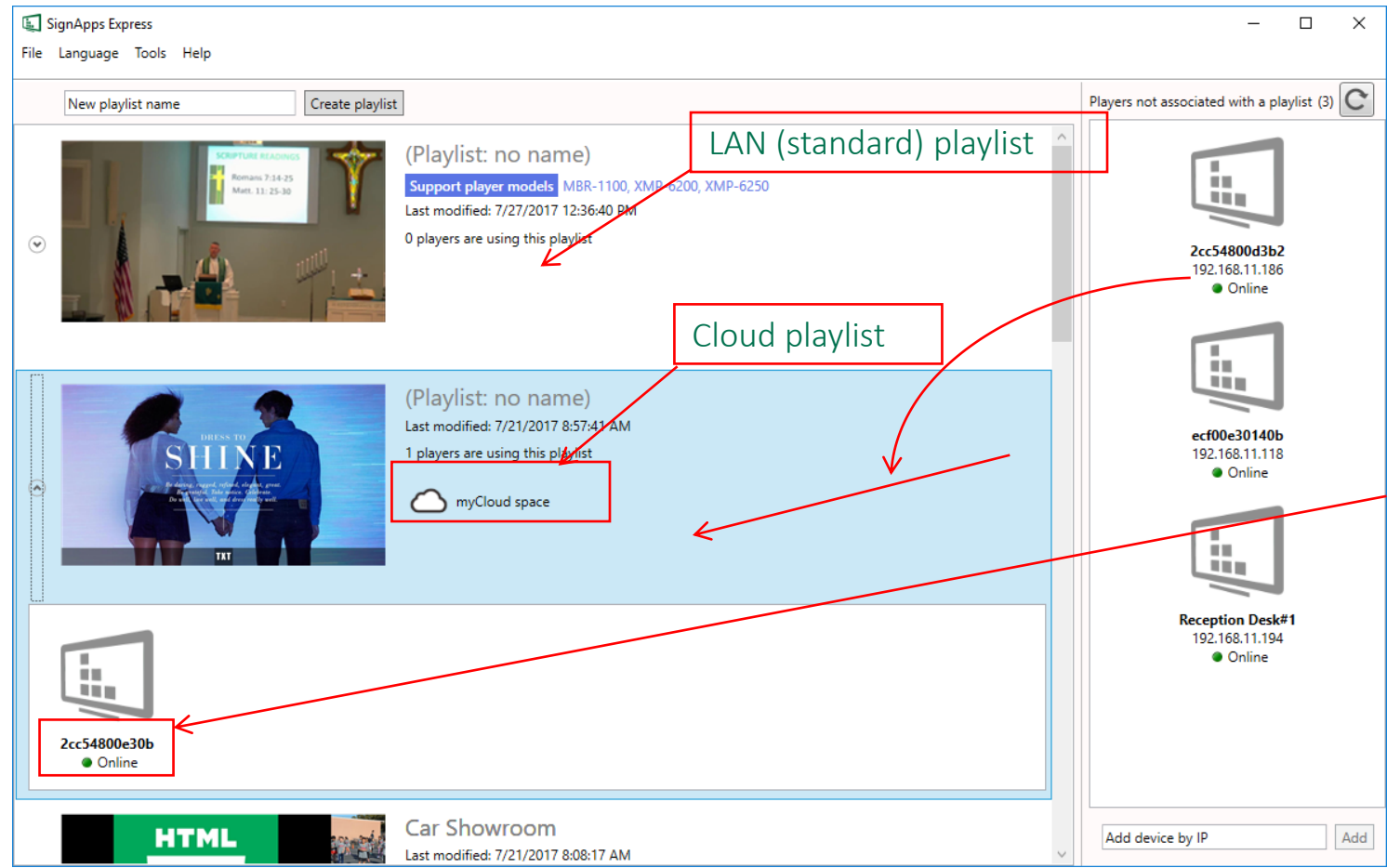

- Once a playlist is exported to cloud, it will become cloud playlist
- To add player to cloud playlist, simple drag it from the list to playlist
- Device heartbeat under cloud playlist will become the heartbeat from the cloud server. For example if the player is in your LAN but lost connection to Internet, it will show offline

#### **Connect Non-Local Player in 2 Steps**

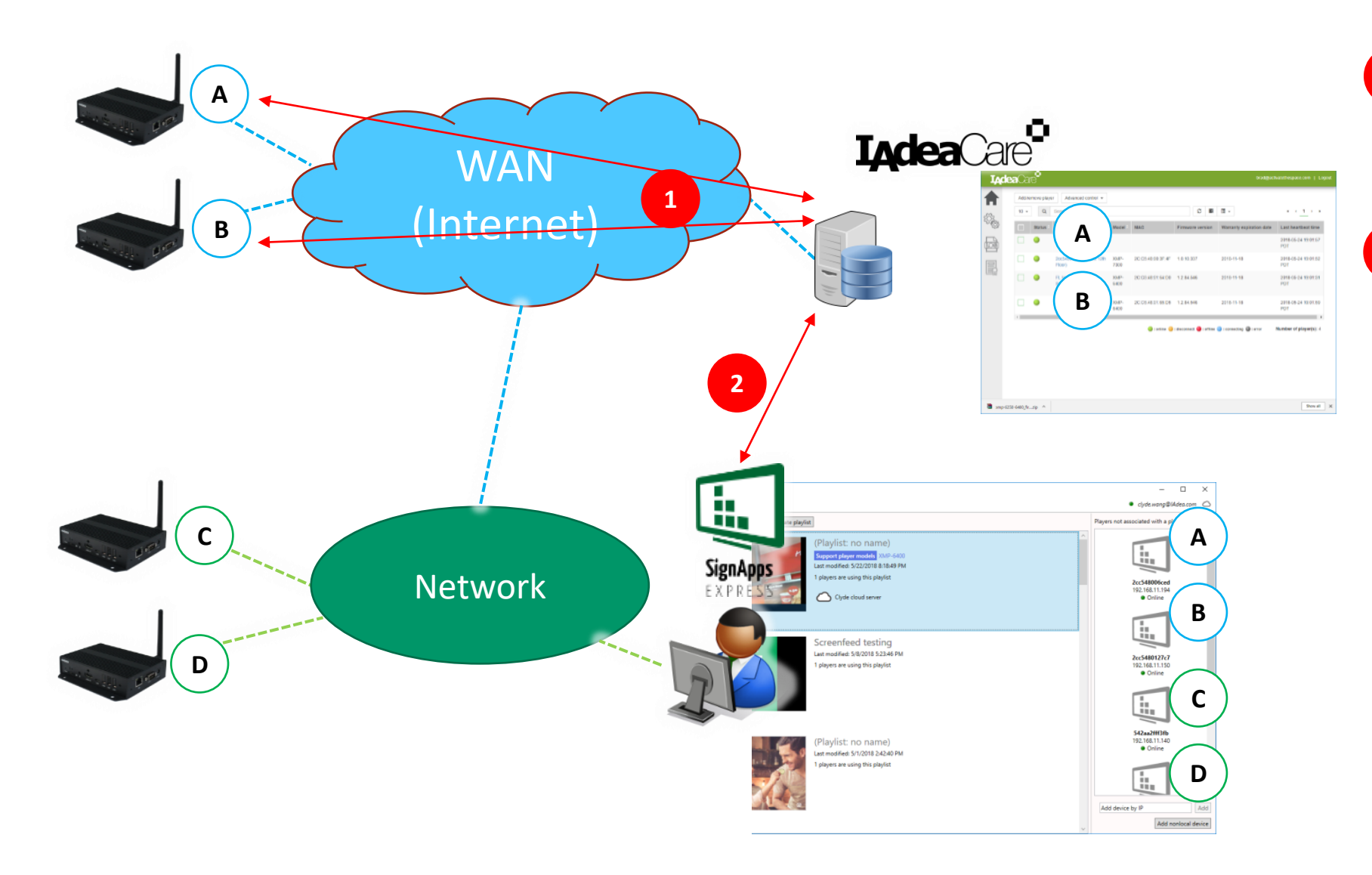

Connects non-local player to your IAdeaCare account.

Input your IAdeaCare account login info to SignApps Express.

In this example, player A & B are connected over cloud and C & D are connected under LAN, you can control all these players altogether in SignApps Express

# SignApps Express FAQ

#### • FAQ

- Is there storage limitation
  - **10GB** for 1<sup>st</sup> player, **1GB** per additional players (purchase additional storage by add more player licenses)
  - Auto purge storage along with content changes in playlist
  - When reaching to storage cap (less than 10%) customer will receive an reminder email
  - When storage over the limit, export will fail and error message will be sent to email
- Player limitation
  - Can connect up to 500 media players
- License expiration
  - Reminder email will be sent when license is about to expire in 2 weeks
  - After license expired, user will not be able to update new content to the expired player and the expired player will play last updated content

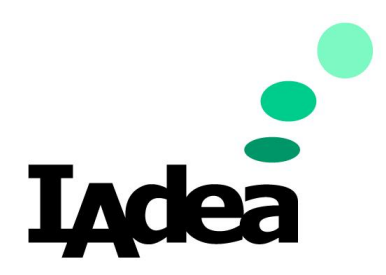

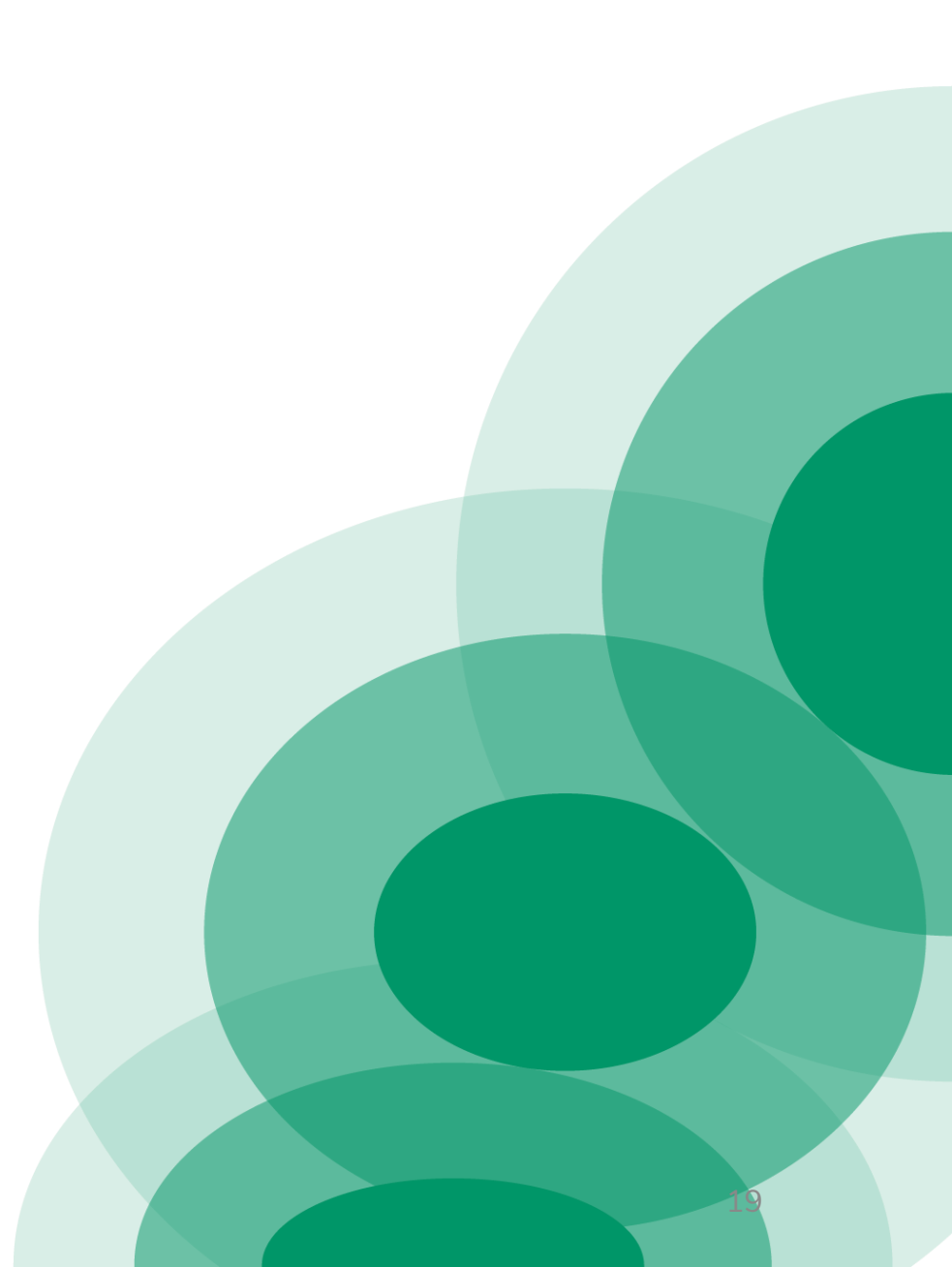